# Smart Plug-in Dimmer Wi-Fi 2.4GHz & Bluetooth TERISMOND

#### How to Connect Smart Plug to Google Assistant

#### Preparation

1. Make sure the smart plug has been added to the Smart Life App and that the device is online. If not, please follow the instructions below (How to add the smart plug to Smart Life App) to add the device

2. Make sure the Google Home App is installed

#### Start

1. Click Me in the bottom right corner, click Google Assistant, click Link with Google Assistant

| 23:55 🕥         | ≉ @ ® ⊫≣ ا≣ © \$ & ∂<br>(), (+) |         | 23.550 5.400 m Jul Jul 🕸 (1902)<br> |                                      | 9 9<br>1 1 2 0<br>1 1 2 1 2 1 1 1 1 1 1 1 1 1 1 1 1 1 1 1 | 25:55 <b>6</b> 등 후 한 EM Tail Tail 및 EMD #                                                                                                    |  |
|-----------------|---------------------------------|---------|-------------------------------------|--------------------------------------|-----------------------------------------------------------|----------------------------------------------------------------------------------------------------|--|
| All Devices     |                                 |         | O Tap to :                          | Set Nickn                            | ame >                                                     | • Google Assistant                                                                                                    |  |
| 😁<br>Smart Plug | O y<br>Light                    | ۲       | Third-Party Voice :                 | Services<br>•<br>Google<br>Assistant | More > * SmartThings                                      | ● * <b>●</b> * *                                                                                                    |  |
|                 |                                 |         | Home Manage                         | ement<br>ter                         | ><br>•>                                                   | After connecting your App account and Google<br>account, you can use Google Home Smart<br>Speakers to control devices that work with Google<br>Assistant. For example, you can say, "OK Google,<br>please turn on the link.t" |  |
|                 |                                 |         | ⑦ FAQ & Feedba                      | ack                                  | >                                                         | Link with Google Assistant                                                                                                    |  |
| Home            | -Ò-<br>Smart                    | Ø<br>Me | G.<br>Pome                          | ¢<br>Inet                            | e.                                                        | View more ways to link                                                                                                    |  |

2. The Smart Life App will pull up the Google Home App, click Link

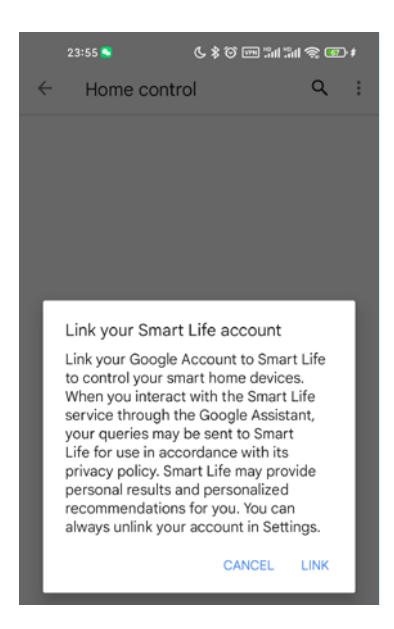

#### 3. Click Agree and Link

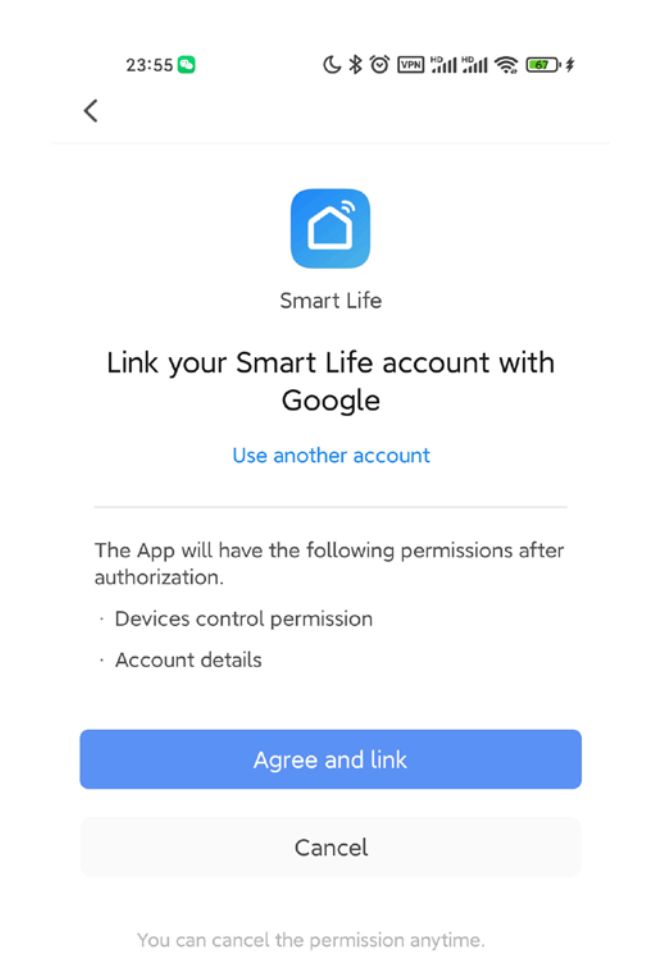

4. Wait for it to finish loading and your smart device will be synced to Google Assistant. Now you can use Google Assistant or Google Home App to control your smart devices. Next, you can assign rooms to your devices in the Google Home App.

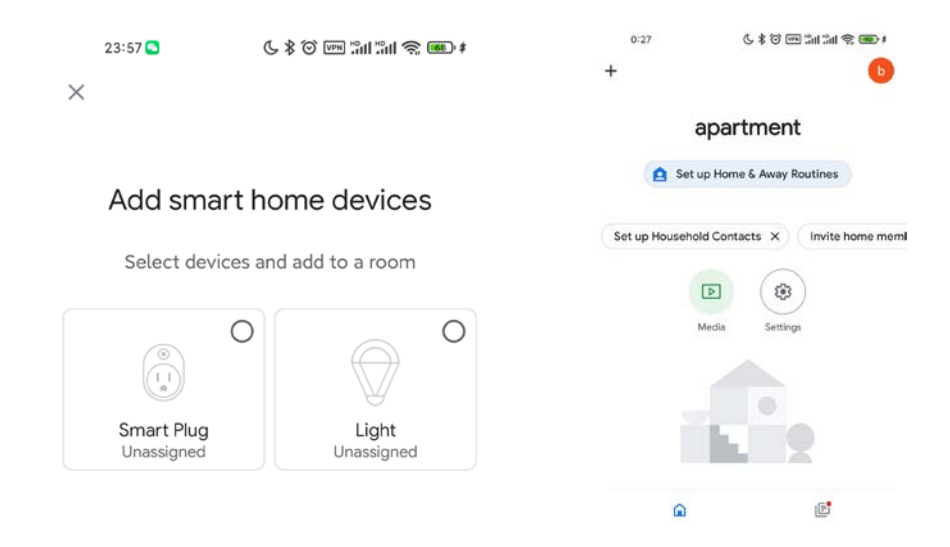

If you don't have the Smart Life App installed on your phone, there is another way:

| 0:2   | 27              | ¢ 🛥 © III'' III' 📼 © \$ J |                |  |  |  |
|-------|-----------------|---------------------------|----------------|--|--|--|
| +     |                 |                           | b              |  |  |  |
|       | apa             | rtment                    | tin            |  |  |  |
|       | Set up Ho       | me & Away Rou             | tines          |  |  |  |
| Set u | o Household Cor | ntacts X                  | nvite home mem |  |  |  |
|       | Media           | Settings                  |                |  |  |  |
|       |                 |                           | )              |  |  |  |
|       | ۵               |                           | <b>I</b>       |  |  |  |

1. Open the Google Home App and tap the plus in the top left corner

2. Click on Set up device

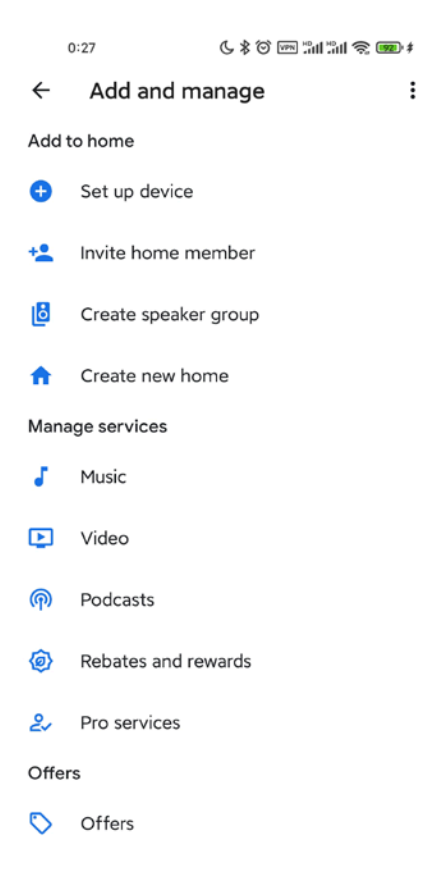

#### 4. Click Works with Google

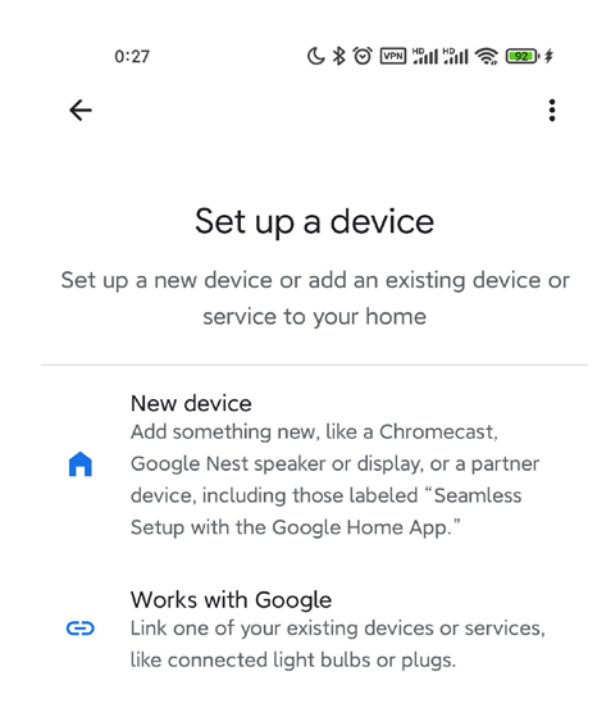

4. Tap the magnifying glass to search for Smart Life and tap Smart Life

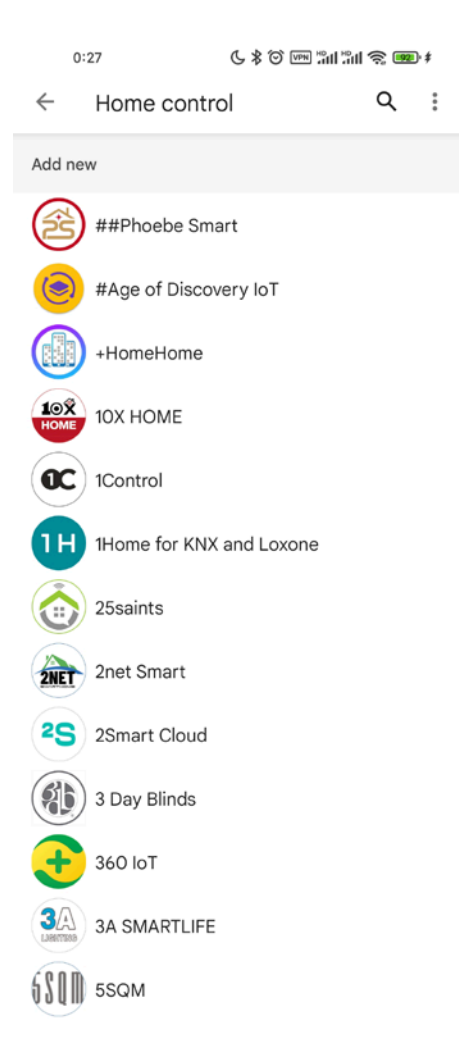

#### 5. Click Link

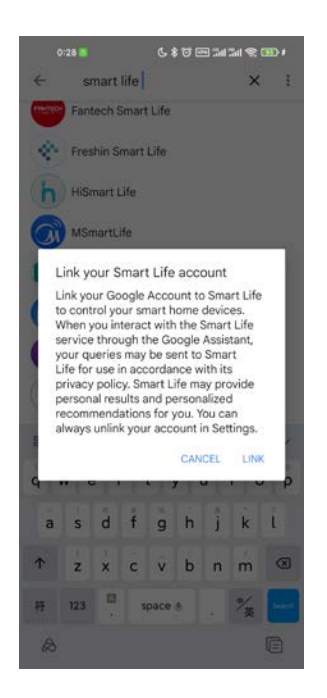

5. This will open the Smart Life App login page, you can enter the Smart Life App account password to complete the authorization

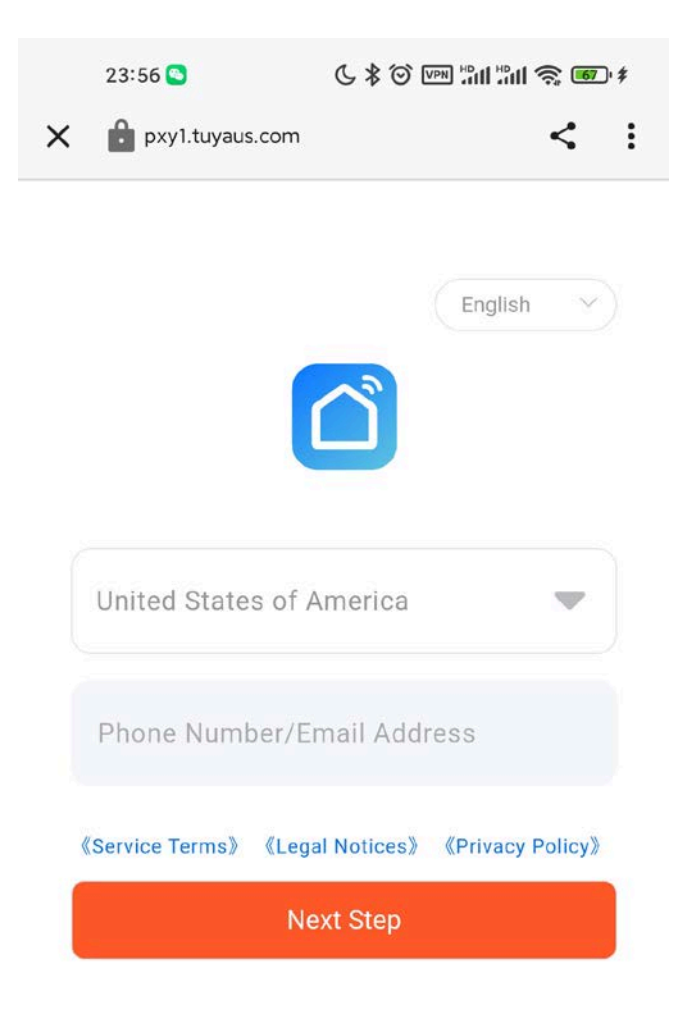

| 23:57 🕒 🕜 🕼 🛍 🖓 🎟 |
|-------------------|
|-------------------|

 $\times$ 

# Add smart home devices

Select devices and add to a room

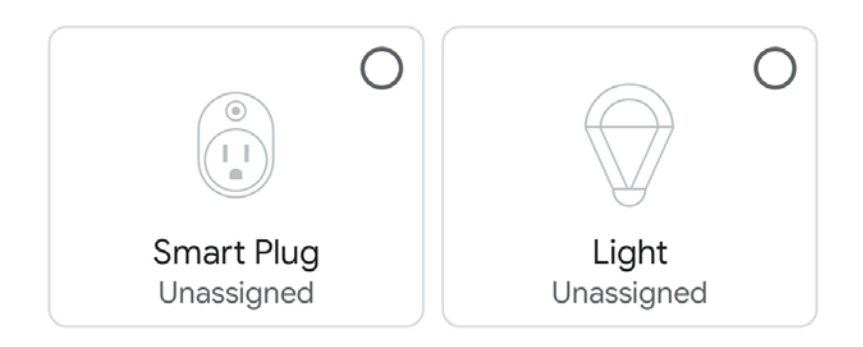

ADD TO A ROOM

Note: The App account in China does not support the use of Google Assistant. If you need to use Google Assistant, please register a non-China App account, such as a US account.

#### How to add the smart plug to Smart Life App

#### Summary

- Smart Plug-in dimmer only supports 2.4 GHz Wi-Fi & Bluetooth network.
- Please ensure that the network is stable when using device.
- Smart Plug-in dimmer is compatible with "Smart Life" App, Amazon Alexa Google Assistant.

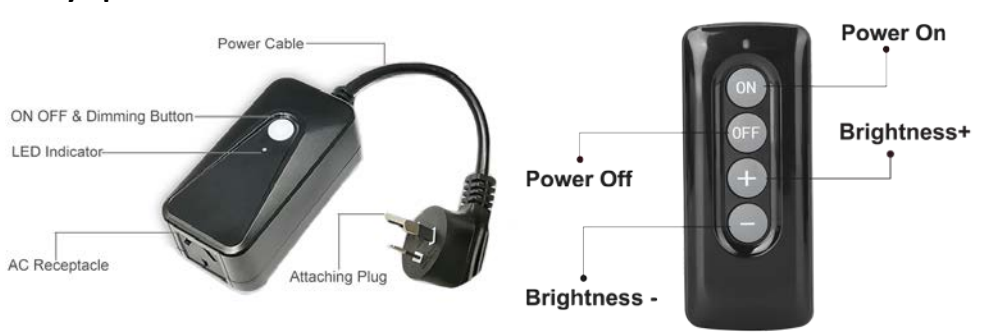

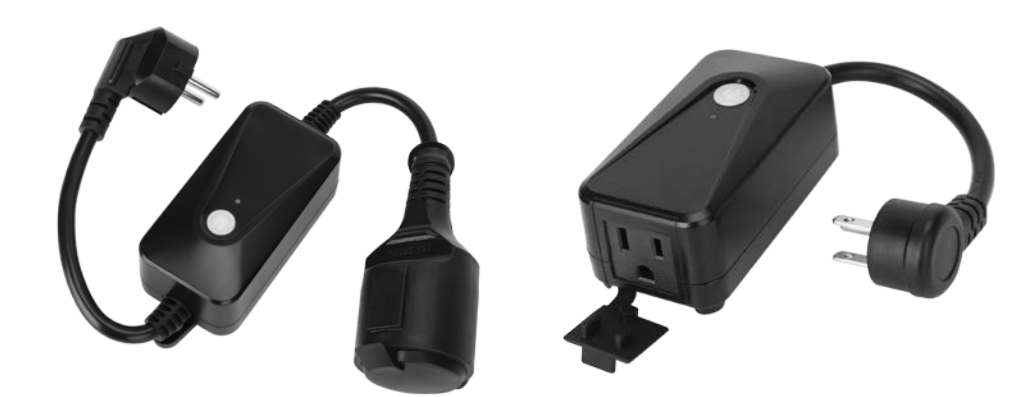

| Model              | DIM400-SMART                               |  |  |
|--------------------|--------------------------------------------|--|--|
| Input Voltage      | 85V-265 VAC                                |  |  |
| Max Power          | 400W                                       |  |  |
| Wireless Frequency | Wi-Fi 2.4GHz & Bluetooth                   |  |  |
| Wireless Standard  | IEEE802.II b/g/n                           |  |  |
| Support System     | Android 4.1 and above or iOS 8.0 and above |  |  |
|                    | 400W INC                                   |  |  |
| Max Output         | 150W CFL                                   |  |  |
|                    | 150W LED                                   |  |  |

#### Key Specification

#### Indicator Light Status

| Light Color | Light Status  | Switch Status                   |  |  |
|-------------|---------------|---------------------------------|--|--|
| Dod         | Steady        | Low power initial status        |  |  |
| Red         | Blink quickly | Ready for default Configuration |  |  |
| White       | ON            | Power ON                        |  |  |
|             | OFF           | Power OFF                       |  |  |

## Smat Plug Button Definition

1.Press the ON/OFF button 3 times continuously, red indicator light blinks quickly [twice / 1s] to initiate default configuration mode.

2.Short press the ON/OFF button once to turn the light on or off.

3.Long press the ON/OFF button to increase the brightness of your light. Stepless dimming [1 % to 100% brightness completed in 5.5s ]

4. When the brightness reaches 100%, long press the ON/OFF button will decrease the brightness. Stepless dimming [100% to 1% brightness completed in 5.5s]

#### Remote Controller Button Definition

- 1. Short Press "ON" button to turn on the light
- 2. Short Press "OFF" button to turn off the light
- 3. Short Press "+" to increase 10% brightness
- 4. Long Press "+" to quickly increase brightness
- 5. Short Press "-" to decrease 10% brightness
- 6. Long Press "-" to quickly decrease brightness

## Add Devices

Step 1 : Download Smart Life App

Please scan the QR code below or search "Smart Life" in the APP Store or Google Play to download the App.

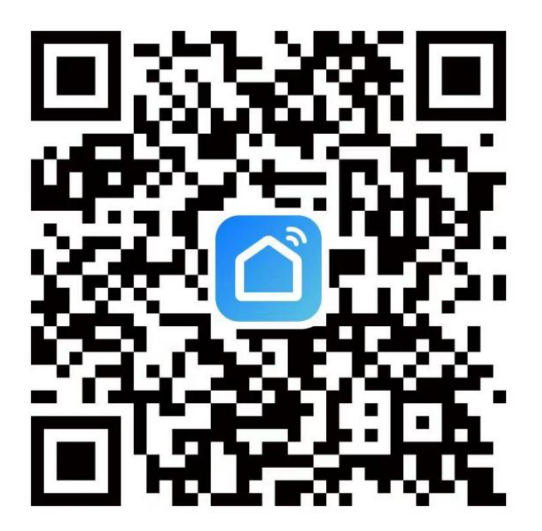

#### Step 2 : Registration or Log In

Once the App downloaded, enter the Log In/Sign Up interface. Tap "Sign Up" to create an account by entering your email address to get verification code and "Set password" to register successfully. Choose "Log In" if you already have a Smart Life account.

Step 3 : Connect with mobile phone

## **WIFI Mode Connect**

- 1. Turn on the smart phone and make sure your smart phone is connecting with your home Wi-Fi 2.4GHz successfully.
- Quickly press the ON/OFF button for 3 times continually (Skip this step if the indicator automatically blink ). Make sure the red indicator is blinking fast [2/s].

Note : The plug has been programed indicator automatically blinking fast before it is out of factory. This step can be skipped unless the red light indicator is steady and does not get blinking itself.

- 3. Open the APP, click "+" and go to "Add Device".
- 4. Choose "Electrical" " Plug (BLE+Wi-Fi)/Socket(Wifi) ".
- 5. Click "Next" and Click "Blink Quickly"
- 6. Enter Wi-Fi password and click to "Next"
- 7. Adding Device...
- 8. Added Successfully. Click " " to Rename or just leave it as default name and Click "Done" to complete

**Note:** If the indicator light is red, it means that the device is not connected to the network. If the indicator light is white, it means the device is successfully connected to the network.

## \* Please Disconnect/Disable Bluetooth in Wifi Mode!\*

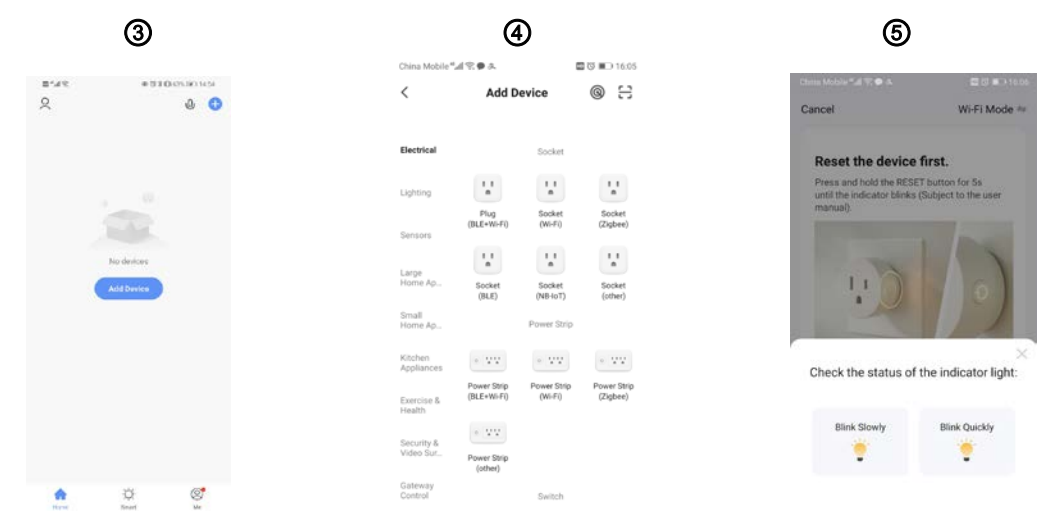

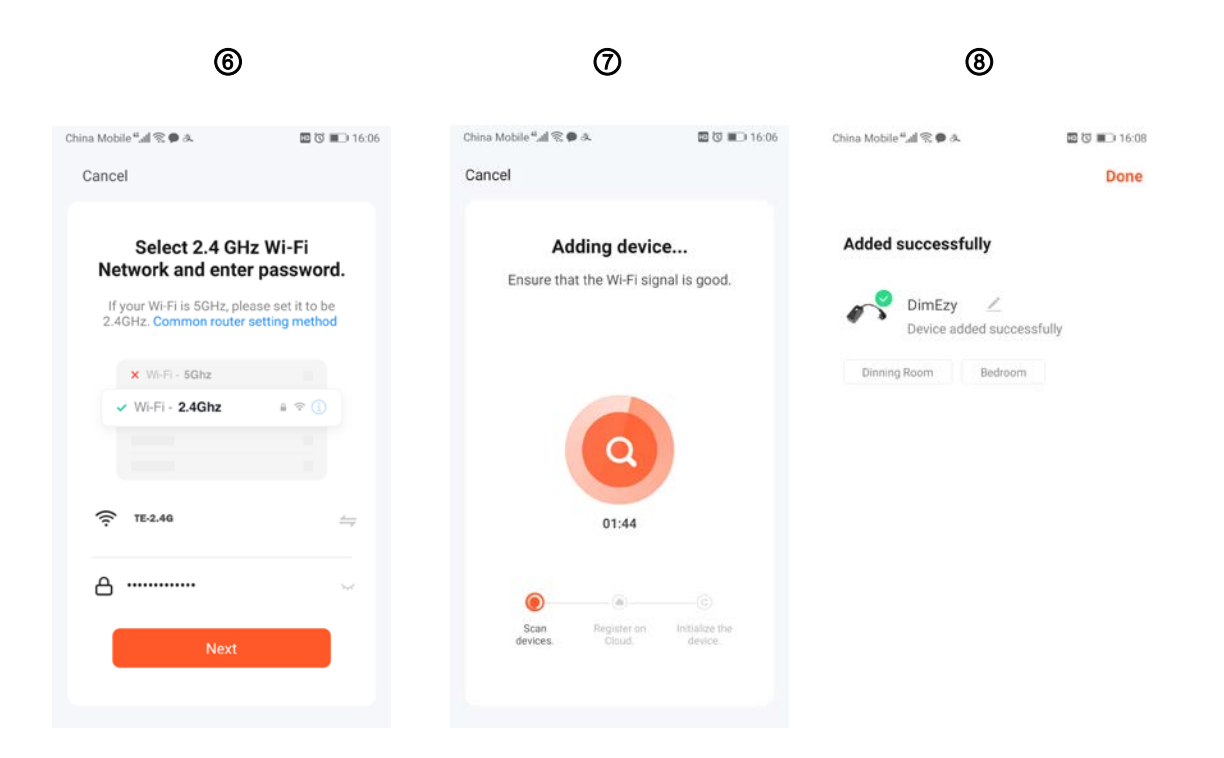

## **Bluetooth Added Manually**

1.Turn on the Bluetooth & Wifi of smart phone and make sure your smart phone connecting with your home Wi-Fi 2.4GHz successfully.

2.Quickly press the ON/OFF button for 3 times continually (Skip this step if the indicator automatically blink ). Make sure the red indicator is blinking fast [2/s].

Note : The plug has been programed indicator automatically blinking fast before it is out of factory. This step can be skipped unless the red light indicator is steady and does not get blinking itself.

3.Open the APP, click "+" and "Devices" will be popped up automatically , then tap "go to add"

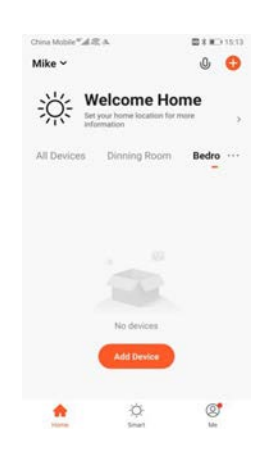

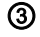

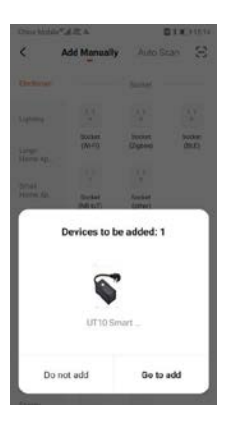

4. Choose your network and enter password.

- 5. Connecting...
- 6. Added Successfully. Click " <sup>"</sup> to Rename or just leave it as default name and Click "Done" to complete

| 4                                     | 5                  |                                                                       |                                            | 6             |                                   |                              |
|---------------------------------------|--------------------|-----------------------------------------------------------------------|--------------------------------------------|---------------|-----------------------------------|------------------------------|
| China Mobile <sup>#</sup> "all 念 み    | 💵 🔰 🔳 15:14        | China Mobile <sup>47</sup> .세 念 &                                     |                                            | 🖾 🕸 💷 15:16   | China Mohile <sup>49</sup> al S & | <b>□ 15:16</b>               |
| Cancel Add Device                     |                    | Cancel Ad                                                             | d Device                                   |               | oning mound all he of             | Done                         |
| Bluetooth device<br>Enter Wi-Fi Passw | ord                |                                                                       |                                            | ×             | Added successfull                 | у                            |
|                                       |                    | Con                                                                   | necting                                    |               | UT10 Smar<br>Device added         | t dimmer 🖉<br>I successfully |
| 2.4GHz                                | 5GHz<br>ppported > |                                                                       | 11%                                        |               | Dinning Room                      | Bedroom                      |
| ᅙ Honor 8X                            | <i>4</i>           | Place your router, mot                                                | bile phone, and de<br>s possible           | vice as close |                                   |                              |
| HU12345678                            | onfirm             | <ul> <li>✓ Device</li> <li>○ Registe</li> <li>○ Initializi</li> </ul> | found<br>r Device to Smart C<br>ing device | loud          |                                   |                              |

**Note :** If the indicator light is red, it means that the device is not connected to the network. If the indicator light is white, it means the device is successfully connected to the network.